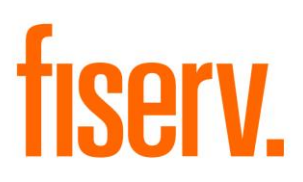

# **Mail Restriction Maintenance**

MailRestrictionTool.dnax DNAapp ID 60559e00-b755-4889-9dd2-2ae5662ff7a4

Fiserv Confidential: Distribution restricted to:

- Clients using or considering purchase of the product described in this document
- Fiserv associates

© 2012 - 2020 Fiserv, Inc. or its affiliates. All rights reserved. This work is confidential, and its use is strictly limited. Use is permitted only in accordance with the terms of the agreement under which it was furnished. Any other use, duplication, or dissemination without the prior written consent of Fiserv, Inc. or its affiliates is strictly prohibited. The information contained herein is subject to change without notice. Except as specified by the agreement under which the materials are furnished, Fiserv, Inc. and its affiliates do not accept any liabilities with respect to the information contained herein and is not responsible for any direct, indirect, special, consequential or exemplary damages resulting from the use of this information. No warranties, either express or implied, are granted or extended by this document.

#### http://www.fiserv.com

Fiserv is a registered trademark of Fiserv, Inc.

Other brands and their products are trademarks or registered trademarks of their respective holders and should be noted as such.

# Overview:

The Mail Restriction Tool DNAapp allows users to easily set and adjust Mail Restrictions, Overrides, and an optional UserFieldCode to some or all the accounts related to an account holder.

The application specifically adds the ability for users to add/remove Verify Address – Returned Mail warning flag on the person, add/remove mail holds/overrides on the TRO accounts for Persons and/or Organizations, and add/remove an optional UserFieldCode to select account types or all accounts for Persons or Organizations.

## Key Benefits:

- Mail restriction on customer's TRO accounts can be updated in one page.
- Mail restriction updates can now be performed faster and easier than ever before, with any valid address use codes configured in the calculation variable AddressUseCodes.
- The optional UserFieldCode can be applied to all or to selected customer TRO accounts, as configured in the calculation variable UserFieldAccountTypes.

# User Configuration:

To access and use the Mail Restriction Tool interfaces, users must be assigned the following authorizations with all available permissions:

- Mail Restriction Upd AuthItem
- CAPR 7719
- CAPR 7736
- CAPR 7772
- CAPR 7783

### **Processing:**

The following messages are triggered by the causes shown in the table below.

| Message                                                                                                    | Cause                                                                                                    |
|----------------------------------------------------------------------------------------------------|----------------------------------------------------------------------------------------------------|
| "The calculation variable VerifyAddrFlag is not set or has empty value."                                                                                                    | VerifyAddrFlag variable is blank                                                                                                    |
| "The calculation variable VerifyAddrFlag is not valid"                                                                                                    | User enters an invalid VerifyAddrFlag                                                                                                    |
| "No Information Found."                                                                                                    | There are no accounts to display                                                                                                    |
| "Unable to load the Notes form."                                                                                                    | There is a problem loading the Notes form                                                                                                    |
| "INQUIRY ONLY – Employee with Non-<br>Employee Relationship to this Activity."                                                                                                | An employee is attempting to access his/her own mail restriction information                                                                                                    |
| "User Does not have Authority to this interface."                                                                                                    | User has not been granted the proper authorizations to access the form                                                                                                    |
| "The calculation variable AddressUseCodes is not set or had empty value."                                                                                                    | User has cleared out all content from the variable                                                                                                    |
| "Invalid Address Use Codes found and<br>cannot be used: " <addrusecd>". Please<br/>contact an administrator to resolve this<br/>issue."</addrusecd>                           | User enterer one or more invalid Address<br>Use Codes into the AddressUseCodes<br>variable. Such values will be ignored, and<br>the tool will remain open and functional                                                                                                    |
| "The calculation variable UserFieldCode is not valid or does not have a description."                                                                                         | User entered an invalid value into the UserFieldCode variable                                                                                                    |
| "Invalid Major:Minor Account Type pair(s)<br>found and cannot be used:<br>" <majorcd:minorcd>". Please contact an<br/>administrator to resolve this issue."</majorcd:minorcd> | User entered invalid comma separated<br>value(s) into the UserFieldAccountTypes<br>variable, where each value is a colon<br>separated Major Account Type code and<br>Minor Account Type code. Such values will<br>be ignored, and the tool will remain open<br>and functional |
| "UserFieldAccountTypes has value but<br>UserFieldCode does not.<br>UserFieldAccountTypes value(s) will be<br>ignored."                                                        | There are one or more value pairs in the UserFieldAccountTypes variable, but no value is set for the optional UserFieldCode                                                                                                    |

#### Person/Member Maintenance

In the Person/Member Maintenance, after the selected person appears on the screen, the user will go to the Additional menu item and select Mail Restriction Tool. The Mail Restriction Tool screen will display "Verify Address Flag" as ON if there is a verify address warning flag

on the person and as OFF if there is no verify address flag on the person. It also lists all the TRO accounts of the person, including information on whether the account has a mail hold.

In the Person/Member Form, the tool user may take the following actions:

- Double click a record in the Account List to display the Notes form and show if there are any notes on the selected account.
- Add or remove the verify address warning flag on the person by switching between the ON and OFF buttons.
- Change the mail type on each account using the drop-down list on the selected account in the Account List.
- Change the mail type on all the accounts in the Account List using the All Accounts Mail Type drop down list.
- Change the mail override on each account using the drop-down list on the selected account in the Account List.
- Change the mail override on all the accounts in the Account List using the All Accounts Mail Override drop down list.
- If the UserFieldCode is provided, then the user may change the selected userfield on each account using the drop-down list on the selected account in the Account List.
- If the UserFieldCode is provided, and the UserFieldAccountTypes variable contains no account types, then the user may change the userfield on all the accounts in the Account List using the Enabled Accounts <Selected UserField Description> drop down list.
- If the UserFieldCode is provided, and the UserFieldAccountTypes variable contains account types, then the user may change the userfield only for those accounts whose account type is contained in the list of account types within the UserFieldAccountTypes variable.

If the logged in employee has a non-employee role for an account, the mail type, mail override and selected userfield cannot be updated on that account.

After making all the necessary changes, click the Process button. If successful, a message will be displayed as "Processed Successfully." The Clear button will reset all the changes made by the user as long as the Process button has not yet been clicked.

## Organization Maintenance

In Organization Maintenance, after the selected organization appears on the screen, the user will go to the Additional menu item and select Mail Restriction Tool. The Mail Restriction Tool screen will display all the TRO accounts of the organization, including information on whether the account has a verify address warning flag and/or a mail hold.

In the Organization Form, the tool user may take the following actions:

- Double click a record in the Account List to display the Notes form and show if there are any notes on the selected account.
- Add or remove the verify address warning flag on each account by checking or unchecking the Verify Address Flag of the selected account in the account list.
- Add or remove the verify address warning flag on all the accounts in the Account List using the All Accounts Verify Address Flag drop down list
- Change the mail type on each account using the drop-down list on the selected account in the Account List.
- Change the mail type on all the accounts in the Account List using the All Accounts Mail Type drop down list.
- Change the mail override on each account using the drop-down list on the selected account in the Account List.
- Change the mail override on all the accounts in the Account List using the All Accounts Mail Override drop down list.
- If the UserFieldCode is provided, then the user may change the selected userfield on each account using the drop-down list on the selected account in the Account List.
- If the UserFieldCode is provided, yet the UserFieldAccountTypes has no value, then the user may change the userfield on all the accounts in the Account List using the Enabled Accounts <Selected UserField Description> drop down list.
- If the UserFieldCode is provided, and the UserFieldAccountTypes variable contains account types, then the user may change the userfield only for those accounts whose account type is contained in the list of account types within the UserFieldAccountTypes variable.

If the logged in employee has a non-employee role for an account, the mail type, mail override and selected userfield cannot be updated on that account.

After making all the necessary changes, click the Process button. If successful, a message will be displayed as "Processed Successfully." The Clear button will reset all the changes made by the user if the Process button has not yet been clicked.

#### Parameters:

N/A.

# Variables:

Only the value of the variables 9R8U through 9R8W, 9RG0, ZUAC, ZUFA can be customized by the financial institution.

## Calculation Categories:

A calculation category is required to associate the variables to the application. The following calculation category is used for that purpose.

| Calculation Cat Code | Description     |
|----------------------|-----------------|
| 9RFC                 | Custom Category |

### Calculation Types:

A calculation type is required to associate the variables to the application. The following calculation variable is used for that purpose.

| Calculation<br>Cat Code | Calculation<br>Type Code | Description (how used) | MjMiYN |
|-------------------------|--------------------------|------------------------|--------|
| 9RFC                    | 9R0J                     | Mail Restriction Tool  | Ν      |

#### Calculation Variables:

The following calculation variables are required for the application. They are populated within the '9R0J' calculation type.

| Variable                                                                           | Code | Description (how used)                                                                                                    | Data<br>Type | Default         |
|------------------------------------------------------------------------------------|------|----------------------------------------------------------------------------------------------------|--------------|-----------------|
| ExcludedStatus                                                                     | 9R8U | Current account status(es) to<br>exclude from displaying in the<br>Account List. Comma-<br>delimited, no spaces. If value<br>is passed as blank, no account<br>status(es) will be excluded.                                                   | STR          | <blank></blank> |
| VerifyAddrFlag 9R8V The warning flag code used for Verify Address – Returned Mail. |      | The warning flag code used<br>for Verify Address – Returned<br>Mail.                                                                                                    | STR          | VADD            |
| NbrOfYears                                                                         | 9R8W | Number of years to release<br>the verify address warning<br>flag. If value is passed as<br>blank, there will be no release<br>date on the added warning<br>flag.                                                                              | NUM          | <blank></blank> |
| AddressUseCodes                                                                    | ZUAC | Comma separated Address<br>Use Codes may be configured<br>to allow more/less options<br>than those provided in the<br>default value. Wildcard<br>matching with "%" is allowed,<br>as AL% matches all address<br>use codes that begin with AL. | STR          | PRI,BUS,AL<br>% |
| UserFieldCode 9RG                                                                  |      | The optional userfield code to<br>use in the application. If<br>provided, the All Accounts<br>UserField drop down box and<br>the UserField column in the<br>Account List will be visible.                                                     | STR          | <blank></blank> |

| Variable                  | Code | Description (how used)                                                                                                    | Data<br>Type | Default         |
|---------------------------|------|----------------------------------------------------------------------------------------------------|--------------|-----------------|
| UserFieldAccountTyp<br>es | ZUFA | In conjunction with the optional<br>userfield code, accounts that<br>match the comma separated<br>pairs of Major and Minor<br>account type codes listed in<br>this variable that follow the<br>format<br>MjAcctTypCd1:MiAcctTypeCd<br>1,<br>MjAcctTypCd2:<br>MiAcctTypeCd2<br>will be enabled to receive<br>userfield changes. | STR          | <blank></blank> |

## Scheduling and re-run information (for batch applications):

N/A

## Notices:

N/A

# Report (s):

N/A

## File Layout(s):

N/A

## **Real-time Interaction with Other Applications:**

N/A

## Screens:

# Navigation:

Variables: Services > System (Module) > Institution > Variables > Calculation Type: Mail Restriction Tool (Note: Changes take place at next Sign On)

Services > Relationships (Module) > Maintenance > Person / Member > Additional > Mail Restriction Tool

Services > Relationships (Module) > Maintenance > Organization > Additional > Mail Restriction Tool

#### Screen Appearance:

Figure 1: Institution Variables Table Maintenance Examples for Mail Restriction Tool

| Table Maintenance 🛛   |                         |                 |
|-----------------------|-------------------------|-----------------|
| Variables             |                         |                 |
| Selection Criteria    |                         |                 |
| Calculation Typ       | e Mail Restriction Tool | Show History    |
| System Variables      |                         |                 |
| Type Description      | Variable Description    | Value           |
| Mail Restriction Tool | AddressUseCodes         | PRI,BUS,AL%     |
|                       | ExcludedStatus          |                 |
|                       | NbrOfYears              |                 |
|                       | UserFieldAccountTypes   | CH:ACHV,TD:18MR |
|                       | UserFieldCode           | BADA            |
|                       | VerifyAddrFlag          | VADD            |
|                       |                         |                 |

| Person - Mail Restri<br>Verify<br>All Acco<br>All Acco | Address<br>Flag<br>ON ON<br>Type<br>Override | F         |              |                   | Clear                    |
|--------------------------------------------------------|----------------------------------------------|-----------|--------------|-------------------|--------------------------|
| Account<br>Number                                      | Minor                                        | Status    | Restrictions | Mail Type         | Mail Override            |
| Television                                             | Traditional IRA                              | Active    |              | Hold All Mail 🛛 🔽 | <pre><none></none></pre> |
| 10000043                                               | 3 Year IRA                                   | Active    |              | Hold All Mail 🛛 💌 | <none></none>            |
| 100400                                                 | Working Credit LOC                           | Originati |              | Hold All Mail 🛛 💌 | <none></none>            |
| 100400                                                 | Traditional IRA                              | Active    |              | Hold All Mail 🛛 💌 | <none></none>            |
| Sec. 10.                                               | 18 Month Special IRA                         | Active    |              | Hold All Mail 🛛 💌 | <none></none>            |
| 10010-0021                                             | 3 Year IRA                                   | Active    |              | Hold All Mail 🛛 💌 | <none></none>            |
| 100000000                                              | 12 Month CD                                  | Originati |              | Hold All Mail 🛛 🔻 | <none></none>            |
| 10030347                                               | Totally Free Checking                        | Active    |              | Hold All Mail 🛛 💌 | <none></none>            |
| 10.471                                                 | Totally Free Checking                        | Active    |              | Hold All Mail 🛛 💌 | <none></none>            |
| Close                                                  |                                              |           |              | 🔿 Close 🍙 I       | Review Process           |

Figure 2: Mail Restriction Tool on Person

| Figuro | 3. Mail   | Postriction | Toolon  | Organization |
|--------|-----------|-------------|---------|--------------|
| iguie  | J. Iviali | Restriction | 1001011 | Organization |

| Organization      | department Fig. 0     |         |                |                   |                |                   |
|-------------------|-----------------------|---------|----------------|-------------------|----------------|-------------------|
| Mail Restri       | iction Tool           |         |                |                   |                |                   |
|                   |                       |         |                |                   |                |                   |
| All A             | Address Flag          |         | •              |                   |                |                   |
| All               |                       |         | •              |                   |                |                   |
| All               | Accounts Mail         |         |                |                   | CI             | ear               |
| Account L         | ist                   |         |                |                   |                |                   |
| Account<br>Number | Minor                 | Status  | Restrictions   | Verify<br>Address | Mail Type      | Mail<br>Override  |
| 1000000           | Participation         | Closed  |                |                   | Regular Mail 💌 | <none> 💌</none>   |
| 40000360          | Negotiable Term       | Active  |                |                   | Regular Mail 💌 | <none> 💌</none>   |
| 10000000          | Totally Free Checking | Dormant |                |                   | Regular Mail 💌 | <none> 💌</none>   |
| 10/10/10/10       | Totally Free Checking | Dormant |                |                   | Regular Mail 💌 | <none> 💌</none>   |
| 10000             | Totally Free Checking | Dormant |                |                   | Regular Mail 💌 | <none> 💌</none>   |
| 1000000           | Totally Free Checking | Dormant |                |                   | Regular Mail 💌 | <none> 💌</none>   |
| 1000-040          | Totally Free Checking | Closed  | Direct Deposit |                   | Regular Mail 💌 | <none> 💌</none>   |
| Secondar.         | Totally Free Checking | Dormant |                |                   | Regular Mail 💌 | <none> 💌</none>   |
| 10.000            | Analysis Checking     | Closed  |                |                   | Regular Mail 💌 | <none> 💌</none>   |
| Charles and the   | Totally Free Checking | Dormant |                |                   | Regular Mail 💌 | <none> 💌</none>   |
| 100000-02         | Totally Free Checking | Dormant | Direct Deposit |                   | Regular Mail 💌 | <none> 💌</none>   |
| 1000000           | Totally Free Checking | Dormant | Direct Deposit |                   | Regular Mail 💌 | <none> 💌</none>   |
| 271204714         | Totally Free Checking | Closed  |                |                   | Regular Mail 💌 | <none> 💌</none>   |
| 10000000000       | Totally Free Checking | Dormant | Direct Deposit |                   | Regular Mail 💌 | <none> 💌</none>   |
| 0.000             | Money Market Che      | Active  |                |                   | Regular Mail 💌 | <none> 💌 💌</none> |
| Close             |                       |         |                |                   | 🔿 Close 💿 R    | eview Process     |

|                                | ت<br>لله اله ما                                                       |           |                    |                                   |            |                  |                                             |            |
|--------------------------------|-----------------------------------------------------------------------|-----------|--------------------|-----------------------------------|------------|------------------|---------------------------------------------|------------|
| Person -                       | <b>H</b> , <b>A</b> . 0                                               |           |                    |                                   |            |                  |                                             |            |
| Mail Restri                    | iction Tool                                                           |           |                    |                                   |            |                  |                                             |            |
|                                |                                                                       |           |                    |                                   |            |                  |                                             |            |
| ∨erify<br>All Acco<br>All Acco | Address<br>Flag ON OF<br>ounts Mail<br>Type<br>ounts Mail<br>Override | F         | Enabled A<br>Bad A | ccounts<br>Address<br> <br>Bad Ar | ><br>idres | S                | Clea                                        | ar         |
| Account L                      | ist                                                                   |           |                    |                                   |            |                  |                                             |            |
| Account<br>Number              | Minor                                                                 | Status    | Restrictions       | Mail Type                         |            | Mail<br>Override | B:<br>Add                                   | ad<br>ress |
| 700832535                      | Traditional IRA                                                       | Active    |                    | Hold All Mail                     | -          | <none></none>    |                                             | > 💌        |
| 700832961                      | 3 Year IRA                                                            | Active    |                    | Hold All Mail                     | •          | <none></none>    | <ul> <li>✓ <none< li=""> </none<></li></ul> | > 🔹        |
| 700040330                      | Working Credit LOC                                                    | Originati |                    | Hold All Mail                     | •          | <none></none>    | - <none< th=""><th>&gt; 🔹</th></none<>      | > 🔹        |
| 700843818                      | Traditional IRA                                                       | Active    |                    | Hold All Mail                     | •          | <none></none>    | <ul> <li>✓ <none< li=""> </none<></li></ul> | > 💽        |
| 700843823                      | 18 Month Special IRA                                                  | Active    |                    | Hold All Mail                     | •          | <none></none>    | - <none< th=""><th>&gt; 💽</th></none<>      | > 💽        |
| 200843831                      | 3 Year IRA                                                            | Active    |                    | Hold All Mail                     | •          | <none></none>    | - <none< th=""><th>&gt; 🔹</th></none<>      | > 🔹        |
| 700843881                      | 12 Month CD                                                           | Originati |                    | Hold All Mail                     | •          | <none></none>    | - <none< th=""><th>&gt; 🔹</th></none<>      | > 🔹        |
| 700843847                      | Totally Free Checking                                                 | Active    |                    | Hold All Mail                     | •          | <none></none>    | - <none< th=""><th>&gt; 🔹</th></none<>      | > 🔹        |
| 700844100                      | Totally Free Checking                                                 | Active    |                    | Hold All Mail                     | •          | <none></none>    | <ul> <li>None</li> </ul>                    | > 🔹        |
|                                |                                                                       |           |                    |                                   |            |                  |                                             |            |
| Close                          |                                                                       |           |                    |                                   | C          | Close 🖲 R        | eview F                                     | Process    |

Figure 4: Mail Restriction Tool on Person with UserFieldCode provided

| Elaura El Mail Destrictio | n Taal an Organization | with Llear Field Code | man under d |
|---------------------------|------------------------|-----------------------|-------------|
| FIGURE 5. Mail Restrictio | n Tool on Urganization | with UserFieldCode    | provided    |
|                           |                        |                       |             |
|                           | 3                      |                       |             |

| Organization      | - Anywhere Fig                 |         |                |                   |              |   |                  |                   |
|-------------------|--------------------------------|---------|----------------|-------------------|--------------|---|------------------|-------------------|
| Mail Restri       | iction Tool                    |         |                |                   |              |   |                  |                   |
|                   |                                |         |                |                   |              |   |                  |                   |
| AII A             | ccounts Verify<br>Address Flag |         | •              |                   |              |   |                  |                   |
| All               | Accounts Mail                  |         | En             | abled Accounts    | Bad Address  |   | -                |                   |
| All               | Accounts Mail                  |         | _              | Dau Auuress       | J.           |   |                  |                   |
|                   | Override                       |         | •              |                   |              |   |                  | ear               |
| Account L         | ist                            |         |                |                   |              |   |                  |                   |
| Account<br>Number | Minor                          | Status  | Restrictions   | Verify<br>Address | Mail Type    |   | Mail<br>Override | Bad 🔺<br>Address  |
| 191038048         | Participation                  | Closed  |                |                   | Regular Mail | • | <none> 💌</none>  | Bad A 💌           |
| 458607663         | Negotiable Term                | Active  |                |                   | Regular Mail | • | <none> 💌</none>  | Bad A 💌           |
| 568008018         | Totally Free Checking          | Dormant |                |                   | Regular Mail | • | <none> 💌</none>  | <none> 💌</none>   |
| 558008028         | Totally Free Checking          | Dormant |                |                   | Regular Mail | - | <none> 💌</none>  | <none> 💌</none>   |
| 558008034         | Totally Free Checking          | Dormant |                |                   | Regular Mail | - | <none> 💌</none>  | <none> 💌</none>   |
| 568008048         | Totally Free Checking          | Dormant |                |                   | Regular Mail | • | <none> 💌</none>  | <none> 💌</none>   |
| 568008058         | Totally Free Checking          | Closed  | Direct Deposit |                   | Regular Mail | • | <none> 💌</none>  | <none> 💌</none>   |
| 568008067         | Totally Free Checking          | Dormant |                |                   | Regular Mail | • | <none> 💌</none>  | <none> 💌</none>   |
| 558008091         | Analysis Checking              | Closed  |                |                   | Regular Mail | • | <none> 💌</none>  | <none> 💌</none>   |
| 568008108         | Totally Free Checking          | Dormant |                |                   | Regular Mail | • | <none> 💌</none>  | <none> 💌</none>   |
| 55000198          | Totally Free Checking          | Dormant | Direct Deposit |                   | Regular Mail | • | <none> 💌</none>  | <none> 💌</none>   |
| 558008208         | Totally Free Checking          | Dormant | Direct Deposit |                   | Regular Mail | • | <none> 💌</none>  | <none> 💌</none>   |
| \$70154114        | Totally Free Checking          | Closed  |                |                   | Regular Mail | • | <none> 💌</none>  | <none> 💌</none>   |
| 571191694         | Totally Free Checking          | Dormant | Direct Deposit |                   | Regular Mail | • | <none> 💌</none>  | <none> 💌</none>   |
| 590000075         | Money Market Che               | Active  |                |                   | Regular Mail | • | <none> 💌</none>  | <none> 💌 💌</none> |
| Cancel            |                                |         |                |                   |              | ( | ) Close 🖲 R      | eview Process     |

## Field Listing:

Mail Restriction Tool on Person / Member Maintenance

| Field                         | Description                                                                                                    |
|-------------------------------|----------------------------------------------------------------------------------------------------|
| Verify Address<br>Flag        | ON – Add verify address warning flag on the person.<br>OFF – Remove verify address warning flag on the person.                                            |
| All Accounts Mail<br>Type     | Selections are mail type description, plus <none>. This change will apply to all accounts listed in the Account List.</none>                              |
| All Accounts Mail<br>Override | Selections are available address use description of the tax owner, plus <none>. This change will apply to all accounts listed in the Account List.</none> |

| Field                                                                        | Description                                                                                                    |  |
|------------------------------------------------------------------------------|----------------------------------------------------------------------------------------------------|--|
| Enabled Accounts<br><selected<br>UserField<br/>Description&gt;</selected<br> | Visible if the calculation variable UserFieldCode is provided.<br>Selections are userfield value description from the UserFieldValue<br>table, plus <none>. This change will apply to all accounts listed in<br/>the Account List.</none> |  |
| Clear Button                                                                 | Clear all the changes made by the user as long as the Process button is not clicked.                                                                                                    |  |
| Account List                                                                 |                                                                                                    |  |
| Account Number                                                               | Account number.                                                                                                    |  |
| Minor                                                                        | Minor type description of the account.                                                                                                    |  |
| Status                                                                       | Current status of the account.                                                                                                    |  |
| Restrictions                                                                 | Existing warnings and lockouts on the account.                                                                                                    |  |
| Mail Type                                                                    | Mail type description                                                                                                    |  |
| Mail Override                                                                | Address use description                                                                                                    |  |
| <selected<br>UserField<br/>Description&gt;</selected<br>                     | Userfield value description. Visible if the calculation variable UserFieldCode is provided.                                                                                                    |  |
| Process Button                                                               | Process the selected changes on the screen: Add or remove verify address warning flag and/or add or remove mail holds and/or change mail override and/or update userfield value.                                                          |  |
| Cancel/Close<br>Button                                                       | Cancel the changes and close the form, or when no changes just close the form.                                                                                                    |  |

## Mail Restriction Tool on Organization Maintenance

| Field                               | Description                                                                                                    |
|-------------------------------------|----------------------------------------------------------------------------------------------------|
| All Accounts Verify<br>Address Flag | ON – Add verify address warning flag on all accounts in the Account List.<br>OFF – Remove verify address warning flag on all accounts in the Account List. |
| All Accounts Mail<br>Type           | Selections are mail type description, plus <none>. This change will apply to all accounts listed in the Account List.</none>                               |
| All Accounts Mail<br>Override       | Selections are available address use description of the tax owner, plus <none>. This change will apply to all accounts listed in the Account List.</none>  |

| Field                                                                        | Description                                                                                                    |  |
|------------------------------------------------------------------------------|----------------------------------------------------------------------------------------------------|--|
| Enabled Accounts<br><selected<br>UserField<br/>Description&gt;</selected<br> | Visible if the calculation variable UserFieldCode is provided.<br>Selections are userfield value description from the UserFieldValue<br>table, plus <none>. This change will apply to all accounts listed in<br/>the Account List.</none> |  |
| Clear Button                                                                 | Clear all the changes made by the user as long as the Process button is not clicked.                                                                                                    |  |
| Account List                                                                 |                                                                                                    |  |
| Account Number                                                               | Account number.                                                                                                    |  |
| Minor                                                                        | Minor type description of the account.                                                                                                    |  |
| Status                                                                       | Current status of the account.                                                                                                    |  |
| Restrictions                                                                 | Existing warnings and lockouts on the account.                                                                                                    |  |
| Verify Address<br>Flag                                                       | If checked, add verify address warning flag on the selected<br>account.<br>If unchecked, remove verify address warning flag on the selected<br>account.                                                                                   |  |
| Mail Type                                                                    | Mail type description                                                                                                    |  |
| Mail Override                                                                | Address use description                                                                                                    |  |
| <selected<br>UserField<br/>Description&gt;</selected<br>                     | Userfield value description. Visible of the calculation variable UserFieldCode is provided.                                                                                                    |  |
| Process Button                                                               | Process the selected changes on the screen: Add or remove verify address warning flag and/or add or remove mail holds and/or change mail override and/or update userfield value.                                                          |  |
| Cancel/Close<br>Button                                                       | Cancel the changes and close the form, or when no changes just close the form.                                                                                                    |  |

## Additional Requirements:

- Fiserv DNA 4.2.2 or above
- CoreAPI Service 2.2.0.14 or above
- .NET Framework 4.5.2

## Authorizations

Authorization needs to be granted to employees who will be using the Mail Restriction Tool DNAapp.

If the app is going to be used by a small number of employees, you may elect to use the "auth" created in the script as follows:

- Go into Security module
- Search for employee
- Select Assign Authorizations tab
- Authorizations available are on left, and assigned ones are on right. The Mail Restriction Upd Auth would show up on left. It should be selected (moved to right) and processed.

If the app is going to be used by one or more already established classes of employees (e.g., all Tellers) then there is already an existing Auth that represents the class of employees. Using this Auth, and the AuthItem code for Mail Restriction Tool DNAapp, assign the newly created AuthItem into this Auth.

- Go into Security module, then Authorizations menu
- Search for the Auth that represents the class of employees
- Select the Authorization Item Maintenance tab
- Authorization Items available are on left, and assigned ones are on right. The CAPR 7772, CAPR 7736, CAPR 7719, CAPR 7783 and Mail Restriction Upd AuthItem would show up on left. They should be selected (moved to right) and processed.
- Select the CAPR 7772 from the Selected list and click on the Authorization Permission Maintenance. Move all the available permission to the Selected list and processed.
- Select the CAPR 7736 from the Selected list and click on the Authorization Permission Maintenance. Move all the available permission to the Selected list and processed.
- Select the CAPR 7719 from the Selected list and click on the Authorization Permission Maintenance. Move all the available permission to the Selected list and processed.
- Select the CAPR 7783 from the Selected list and click on the Authorization Permission Maintenance. Move all the available permission to the Selected list and processed.
- Select the Mail Restriction Upd AuthItem from the Selected list and click on the Authorization Permission Maintenance. Move all the available permission to the Selected list and processed.

# **Configuration Checklist:**

| Item      | Test<br>Environment | Production<br>Environment |
|-----------|---------------------|---------------------------|
| Variables |                     |                           |

### **Revisions:**

| Date    | App<br>Version # | Change                                                                                             |
|---------|------------------|----------------------------------------------------------------------------------------------------|
| 08/2020 | 1.2.1.0          | Added configurability to available Address Use Codes and User Field Account Types                  |
| 04/2019 | 1.2.0.0          | Fixed issue remote logon and changed to use CoreAPI Service                                        |
| 09/2016 | 1.1.0.0          | Added another column in the Account List for an optional account user field. Upgraded to DNA 4.2.2 |
| 10/2012 | 1.0.2.0          | Application created.                                                                               |